# Academic Tables 2017 Quick Start Guide.

#### **Online Registration**

In order to make online reservations you must register on the Academic Tables website: <u>www.tavoleaccademiche.it</u>

1. Click on the button Registrati/Sign In (Button on the right).

| ACCEDI O REGISTRATI<br>Login or sign in |  |
|-----------------------------------------|--|
|                                         |  |

2. Fill in the mandatory fields marked with an \*.

|    | Step 1<br>1/3                                                                                                    |  |
|----|----------------------------------------------------------------------------------------------------|--|
|    | Complete il fue prolito interendo i dell'intercenti potrei modificenti in ogni<br>momenta in 'madifica pretta'.<br>Complete sito prolite vitti the missing date, sea can adit theri atuny timo in<br>'adit porte.<br><b>Tereit</b> |  |
| SI | "CARTA/CARD                                                                                                    |  |
|    | Plataverit                                                                                                    |  |
|    | Tilget/Nepeel Password:                                                                                                    |  |
|    | Dala di macha/Britniay                                                                                                    |  |
|    | Citta/City                                                                                                    |  |
|    | Allergie/Allergies                                                                                                    |  |
|    | Proference almentari / Food preferences                                                                                                    |  |
|    | Nessina / None                                                                                                    |  |

**3.** Select your default language; you will still be able to modify this inside the account management panel.

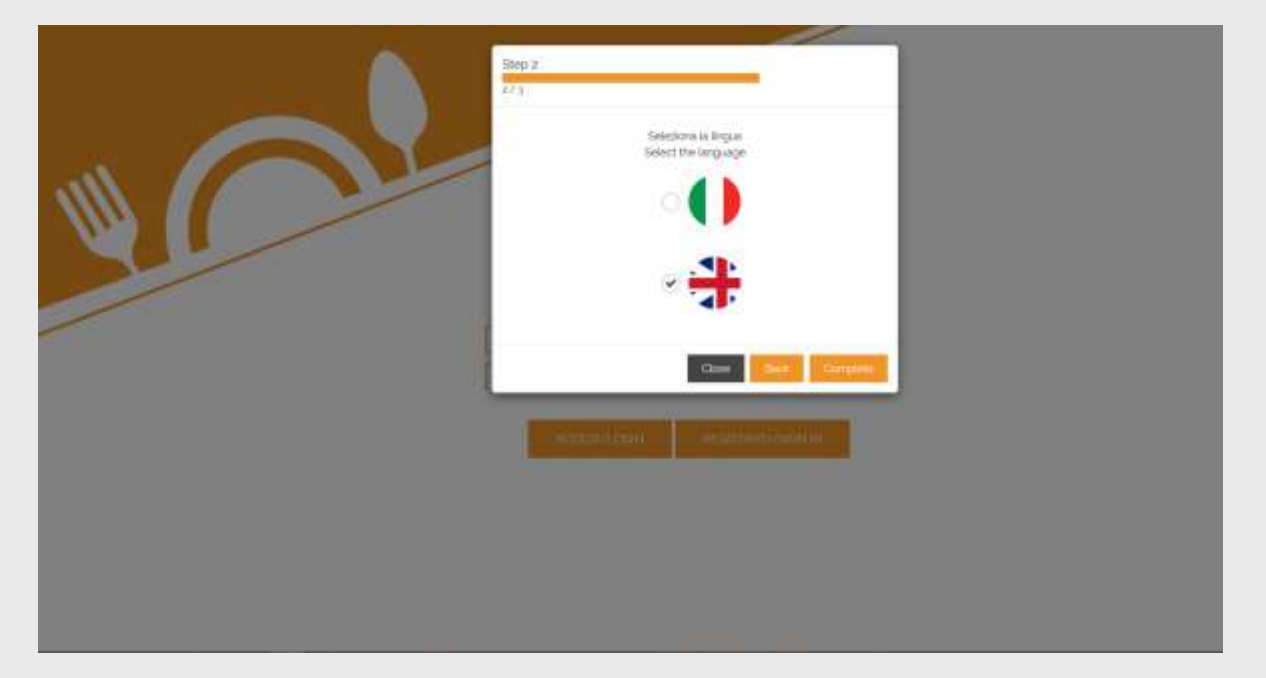

## Login and Use of the Online Portal

Once you have completed the steps listed above, you can proceed to log in and use your personal portal online.

Menu:

- **1. Book:** Allows you to make reservations to the available menus
- **2. Reservations:** Allows you to delete a reservation made (provided it is still possible)
- **3.** Past Reservations: Summary of all reservations made previously.

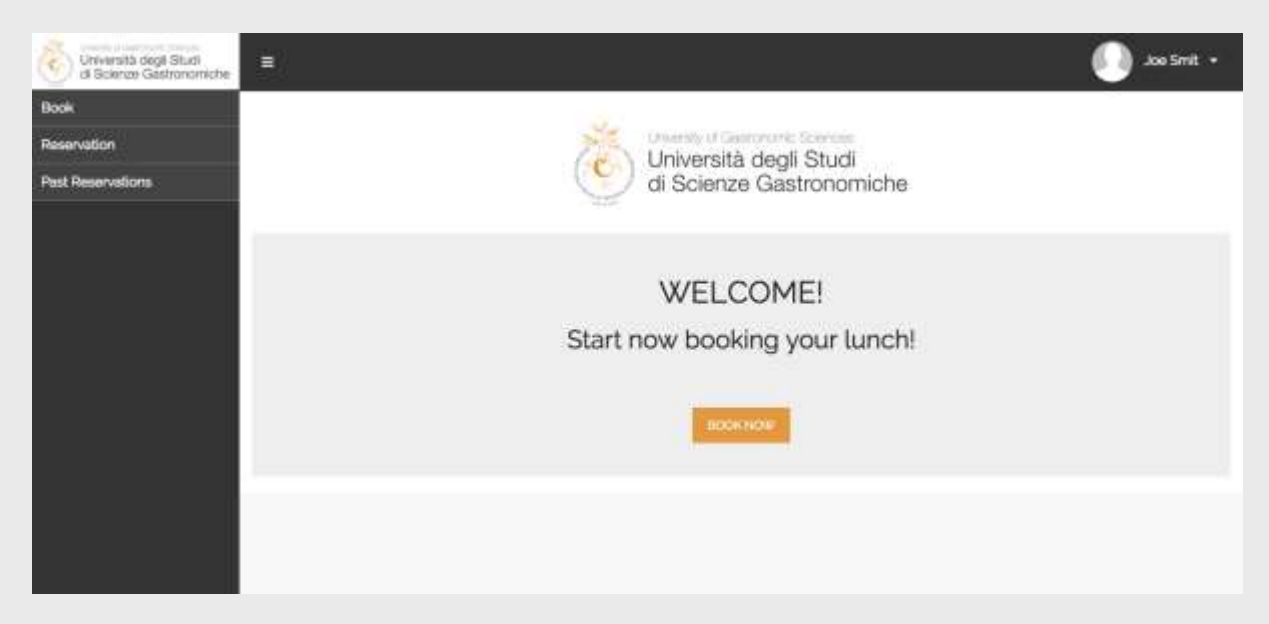

#### Reservations

Make a reservation by selecting **Book**.

1. Choose the day in which you would like to make a reservation

| Università degli Studi<br>di Scienze Gastronomiche |         |                                                 | 🥠 Joe Smit  |  |
|----------------------------------------------------|---------|-------------------------------------------------|-------------|--|
| Book.                                              |         |                                                 |             |  |
| Reservation                                        |         | Book you Lunch                                  |             |  |
| Past Reservations                                  |         |                                                 |             |  |
|                                                    | Selec   | the day and choose your dishes from the daily C | hef's menu. |  |
|                                                    | 9       | Menü - 16/05/2037                               | >           |  |
|                                                    | <b></b> | Menû - 17/01/2017                               | >           |  |
|                                                    |         | Menü - 18/01/2017                               | >           |  |
|                                                    | <b></b> | Menù - 19/01/2017                               | *           |  |
|                                                    |         |                                                 |             |  |

2. Once you have selected the **Day** for which you wish to make a reservation (by clicking on the date), you can then proceed to select dishes for your meal.

| Crearath regi Stud                       |                                                                                            |                                                                                     |        |      | (1      | 🕕 X00 5172 + |
|------------------------------------------|--------------------------------------------------------------------------------------------|-------------------------------------------------------------------------------------|--------|------|---------|--------------|
| Book<br>Reservetion<br>Past Reservations |                                                                                            | Book your lu                                                                        | nch    |      |         |              |
|                                          | Chef is menu for the day '56/02/2017'                                                      |                                                                                     |        |      |         |              |
|                                          | Date                                                                                       | (hereiten)                                                                          | Delade | outs | Deliver |              |
|                                          | ZUPPA GREMA DI ZJACA ZJACIA, OPOLLA,<br>PATRITE, SEDANO, CARDITE, OLIO, ERBE<br>AROMATICHE | SCUP PLANHON SCLP pumpler,<br>minim periatio colary, cantota oli,<br>anomalic metas | 8<br>8 | e    | - 1     | + Sdat       |
|                                          | BEATH PRIMI LASAGNA OF VERDURE                                                             | HIRST COURSE VEIGGE LASACINA                                                        | 0      | 80   |         | a Sect       |

**3.** Once you have finalized your meal, click **Confirmation Reservation** to finalize your selection.

Note: if you want to reset your choices, simply click Deselect All.

## Dining Hall Meal Card-Reading "Totem"

The dining hall card reader, or "totem" has been developed to maximize ease while minimizing user interaction.

- **1.** If you have reserved a meal, the totem will emit a "beep", and then issue a receipt with the name and number of dishes selected.
- If you have not reserved a meal in advance, you may still book dishes using the "Last Minute" function.

| Presidentine (Internal 1951 | (FEMAL)                                 |                               | TOT CALOR IN BRIDE                     |
|-----------------------------|-----------------------------------------|-------------------------------|----------------------------------------|
|                             | O CREENTING web a                       |                               | - AND EXCELLENT                        |
|                             | 50 ChIDRIMenedta                        |                               | -incensive accessive                   |
|                             | 50 CREDITIV credite                     |                               | INTERCHARMENT                          |
|                             | 50 CHEDIT/credits                       |                               | 10000000000000000000000000000000000000 |
|                             | 000000000000000000000000000000000000000 | HI, CANCILLA TATENOGLETI, NA. |                                        |
|                             |                                         |                               |                                        |

Here, you will also need to finalize your meal by choosing from a list of available dishes, which in turn will generate a receipt slip for your order.